Facultad de Contaduría Pública

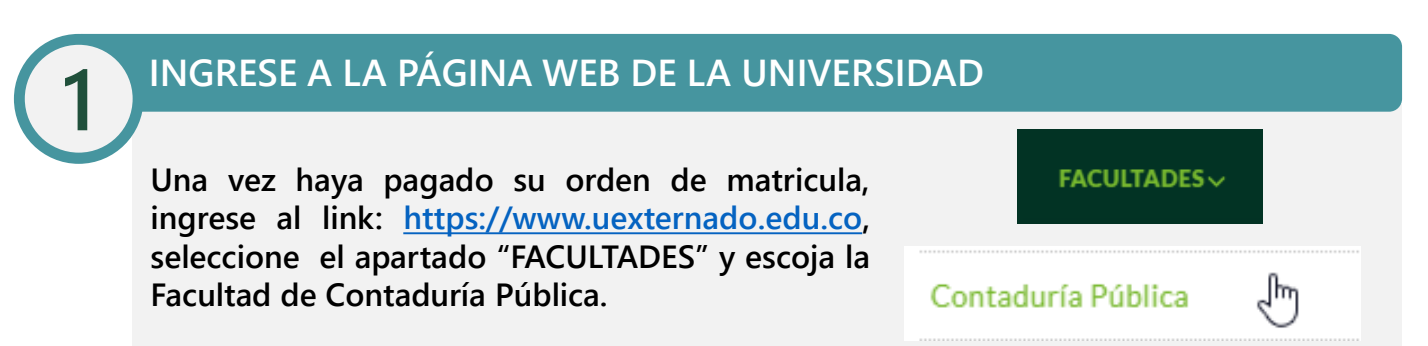

# BUSQUE EL APARTADO "PROCESO DE MATRÍCULA ALUMNOS NUEVOS"

Busque el botón "Pregrado" y seleccione la opción "Proceso de matrícula nuevos alumnos".

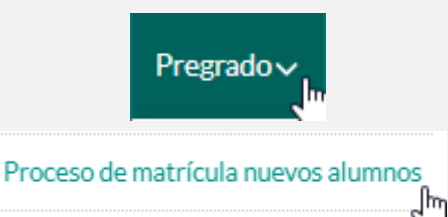

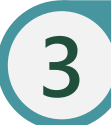

## DESCARGUE EL FORMATO DE MATRÍCULA

Descargue el formato Registro de matrícula pregrado Facultad de Contaduría Pública".

#### Proceso de matrícula nuevos alumnos

Descargue el formulario dando clic en el siguiente enlace:

Para formalizar su proceso de matricula como alumno nuevo de la Facultad de Contaduría Pública, por favor descargue el siguiente formulario y siga las instrucciones contenidas en el mismo.

4

ORMULARIO

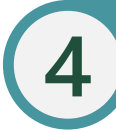

### DILIGENCIE EL FORMATO Y ADJUNTE LOS DOCUMENTOS

Diligencie por completo el formato de matrícula y adjunte a este los documentos relacionados en el mismo.

| Externado                                                                                                   | REGISTRO DE MATRÍCULA - PREGRADO<br>Facultad de Contaduria Pública                                                                                                    | VCM/<br>Venille 1                                                           |
|----------------------------------------------------------------------------------------------------|----------------------------------------------------------------------------------------------------|-----------------------------------------------------------------------------|
|                                                                                                    | DECLARACIÓN DE CONOCIMIENTO Y ACEPTACIÓN DE MATRÍCULA                                                                                                    |                                                                             |
| La Universidad Externado de Colombia realiz<br>adelantar distintos procesos internos tales co               | sată el tratamiento de sus datos personales con la exclusiva finalidad de cumplir con su objeto s<br>amo: actividades académicas, prestación de servicios, facturación y cartera, entre otos. | ocial de conformidad con la Ley, y de                                       |
| Con la suscripción del registro de matricula<br>de la Universidad o de terceros contratados p               | se entiende que adquéere l'isted la calidad de estudiante y conforme a esta, autoriza el tratamie<br>por ente para el cumpiteriento de su objeto.                                             | nto de sus datos personales por parte                                       |
| Se entienden como datos sujetos a tratam<br>orgánico interno y en particular, el tratamie<br>incapacidades. | iento, aquellos que con ocación de su condición de estudiante se requieran o se generen co<br>ento de su imagen con fines de seguridad e identificación y de Tegar a requerirse, médicos o    | informe a las normas del reglamento<br>wando se necesite la retrendación de |
| lai mismo, autoriza a ser informado y/o noti                                                                | ificado de cualquier tipo de decisión con la remisión de la misma al comeo institucional asignad                                                                                              | o por la Universidad.                                                       |
| unde consultar las políticas de privacidad de                                                               | le la Universidad Externado de Colombia en el sitio web: <u>www.westernado.edu.co/politicasdepts</u>                                                                                          | acidad.                                                                     |
| Acardo los términos antacionmente dans                                                                      | othor: 0kilumio/2020.12.11.00                                                                                                    |                                                                             |

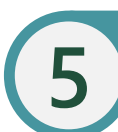

## ENVÍE EL FORMATO A LA SECRETARÍA ACADÉMICA DE LA FACULTAD

Envíe el formato con los documentos anexos al correo matriculascontaduria@uexternado.edu.co. El acta de grado original del bachillerato deberá hacerla llegar a la Secretaría Académica una vez se retomen las actividades presenciales. Una vez legalizado su proceso de matrícula, se le podrá hacer entrega del carné estudiantil y horario de clases.

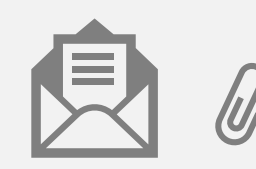

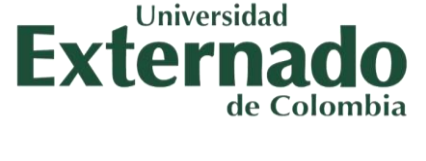